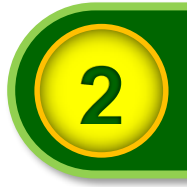

## ご家庭で使用する時の注意点

#### ジー スイート フォー エデュケーション G Suite for Educationについて

iPad を使用して ICT 教育を進めていくために、「G Suite for Education」とよばれる Google が提供する学校教育用クラウド型ツール及びアプリを利用します。

小学校で利用する G Suite for Education に含まれるツール及びアプリの概要は次表のとおりです。

|    | 名称              | おもな機能                   |
|----|-----------------|-------------------------|
| 4  | ドキュメント          | 文書作成・編集アプリ              |
|    | (文書作成)          | 共有して同時編集が可能             |
| 4  | スプレッドシート        | 表計算アプリ                  |
|    | (表計算)           | 共有して同時編集が可能             |
| 4  | スライド            | プレゼンテーションアプリ            |
|    | (プレゼンテーション)     | 共有して同時編集が可能             |
|    | Google ドライブ     | 保存容量無制限のクラウドストレージサービス   |
|    | (クラウドストレージ)     | 作成したファイルの保存先として利用       |
|    | Classroom       | クラスを作成し課題やアンケートなどの配布が可能 |
|    | (クラス管理ツール)      | 登録されている児童の情報を一括して管理可能   |
|    | フォーム            | 課題・アンケートを作成し、クラスルーム内で配布 |
|    | (課題・アンケート作成ツール) | 及び集計可能                  |
|    | Jamboard        | 児童間の共同作業を行うためのデジタルホワイトボ |
|    | (デジタルホワイトボード)   | -F                      |
| 31 | カレンダー           | 児童ヘスケジュール配布が可能          |
|    | (スケジュール管理ツール)   | スケジュールはクラスルーム内で共有可能     |
|    | Meet            | 利用範囲を調布市立小・中学校の教員・児童・生徒 |
|    | (ビデオ会議ツール)      | に限定したビデオ会議ツール           |

iPad で G Suite for Education を利用するためには、「G Suite アカウント」とよばれる 「G Suite ID」と「パスワード」の組み合わせが必要となります。

G Suite アカウントは, iPad の貸与時に「G Suite アカウントのお知らせ」を配布していますので、お手元に「G Suite アカウントのお知らせ」を用意してから、次のページへお進みください。

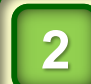

はじめにパスワードを決めてください。

## G Suite アカウントのパスワードの変更

iPad で G Suite for Education を利用する際のセキュリティ強化のため、貸与時にお知らせした G Suite アカウントのパスワードを、児童本人及びご家族のみが知っているパスワードに変更していただく必要があります。

次の手順に従って、G Suite アカウントのパスワードを変更してください。

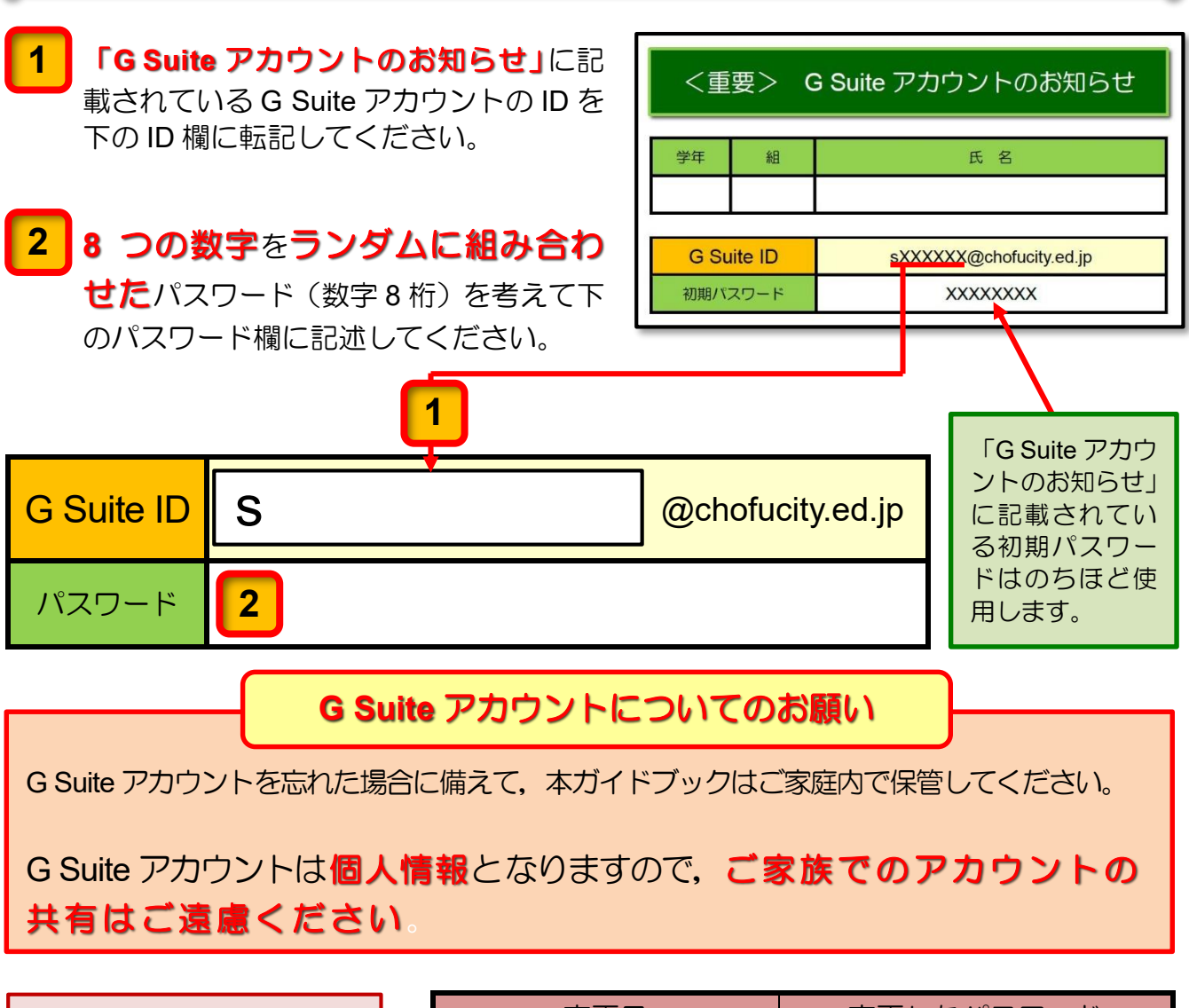

| 後日、パスワードを変更し | - |    | 変更 | 8 |   | 変更したパスワード |
|--------------|---|----|----|---|---|-----------|
| たときは、右の表に変更日 |   | 令和 | 年  | 月 | Ξ |           |
| と変更したパスワードを  |   | 令和 | 年  | 月 | Β |           |
| 記述しておきましょう。  |   | 令和 | 年  | 月 | Ξ |           |

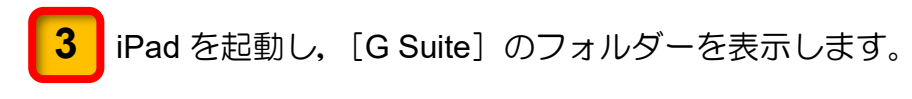

**4** [ドライブ]のアイコンをタップします。

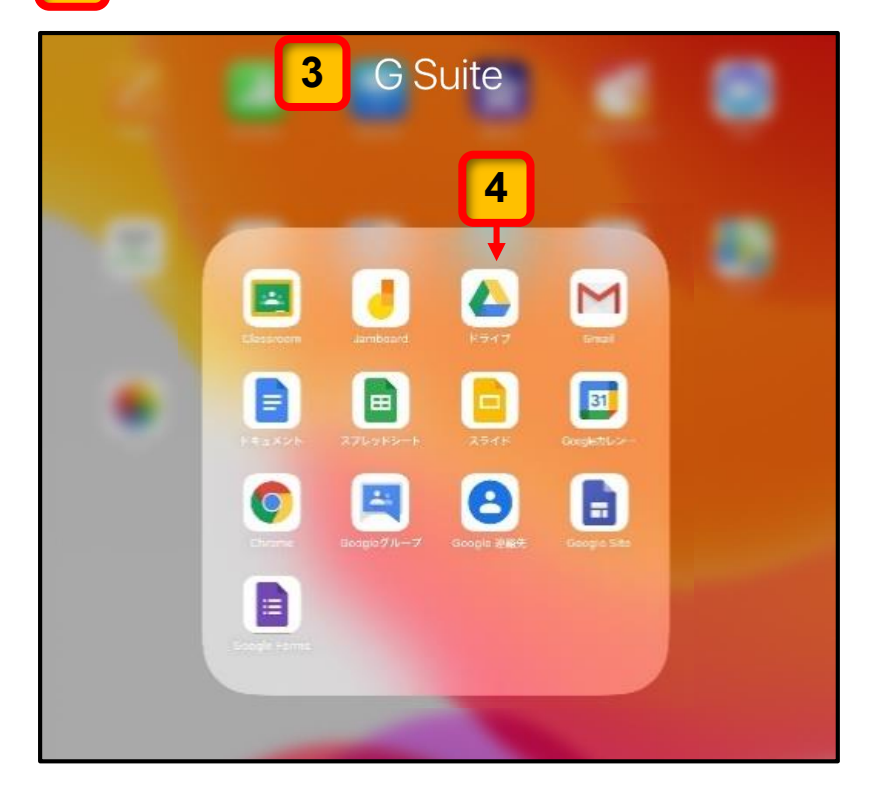

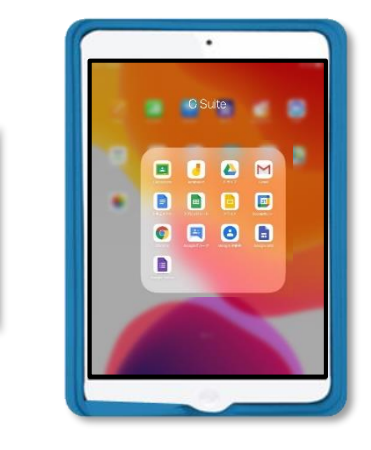

[ドライブ] へのログイン画面が表示されます

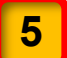

[ログイン]をタップします。

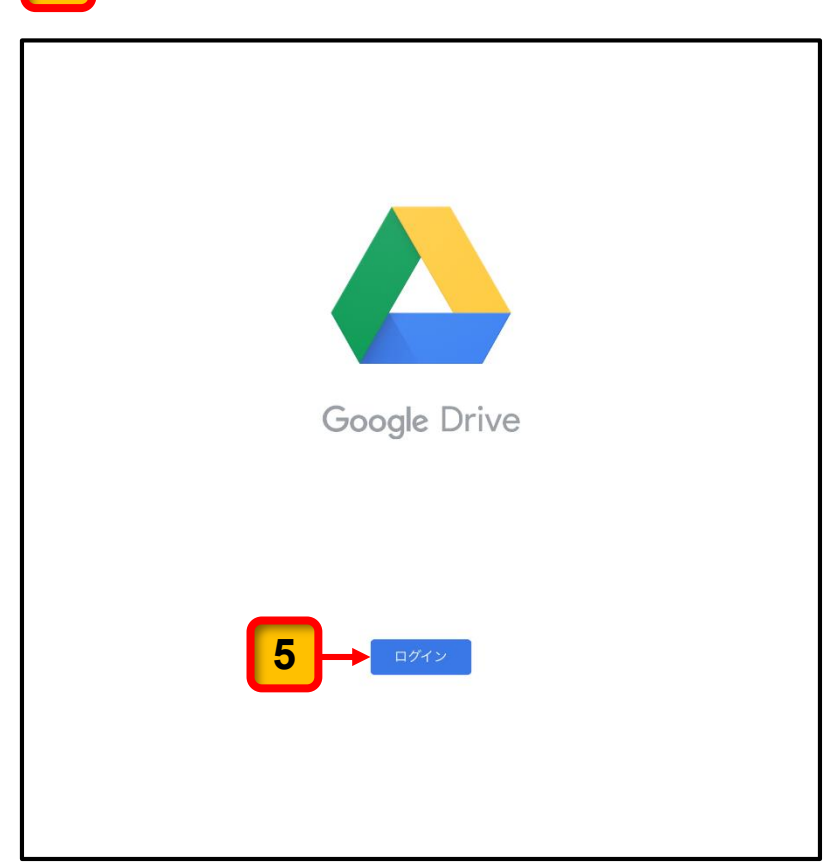

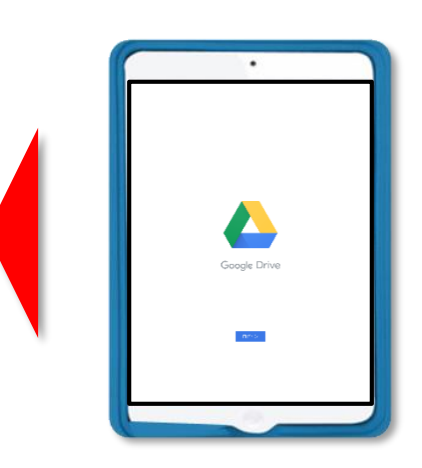

[ドライブ]を使用するための確認メッセージが表示されます。

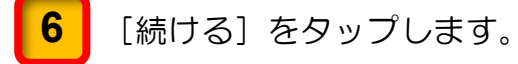

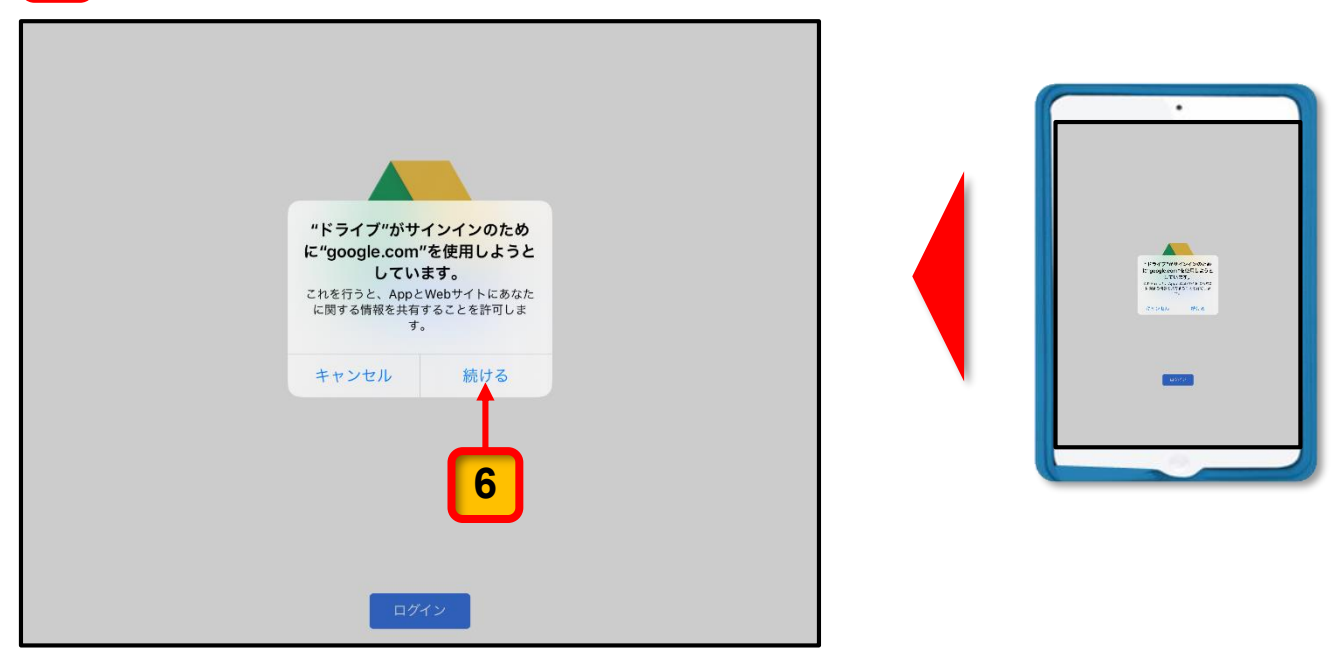

メールアドレスを入力する画面が表示されます。

7 [メールアドレスを入力してください]と表示された入力欄に配布された「G Suite アカウントのお知らせ」に記載されている G Suite ID を入力してください。

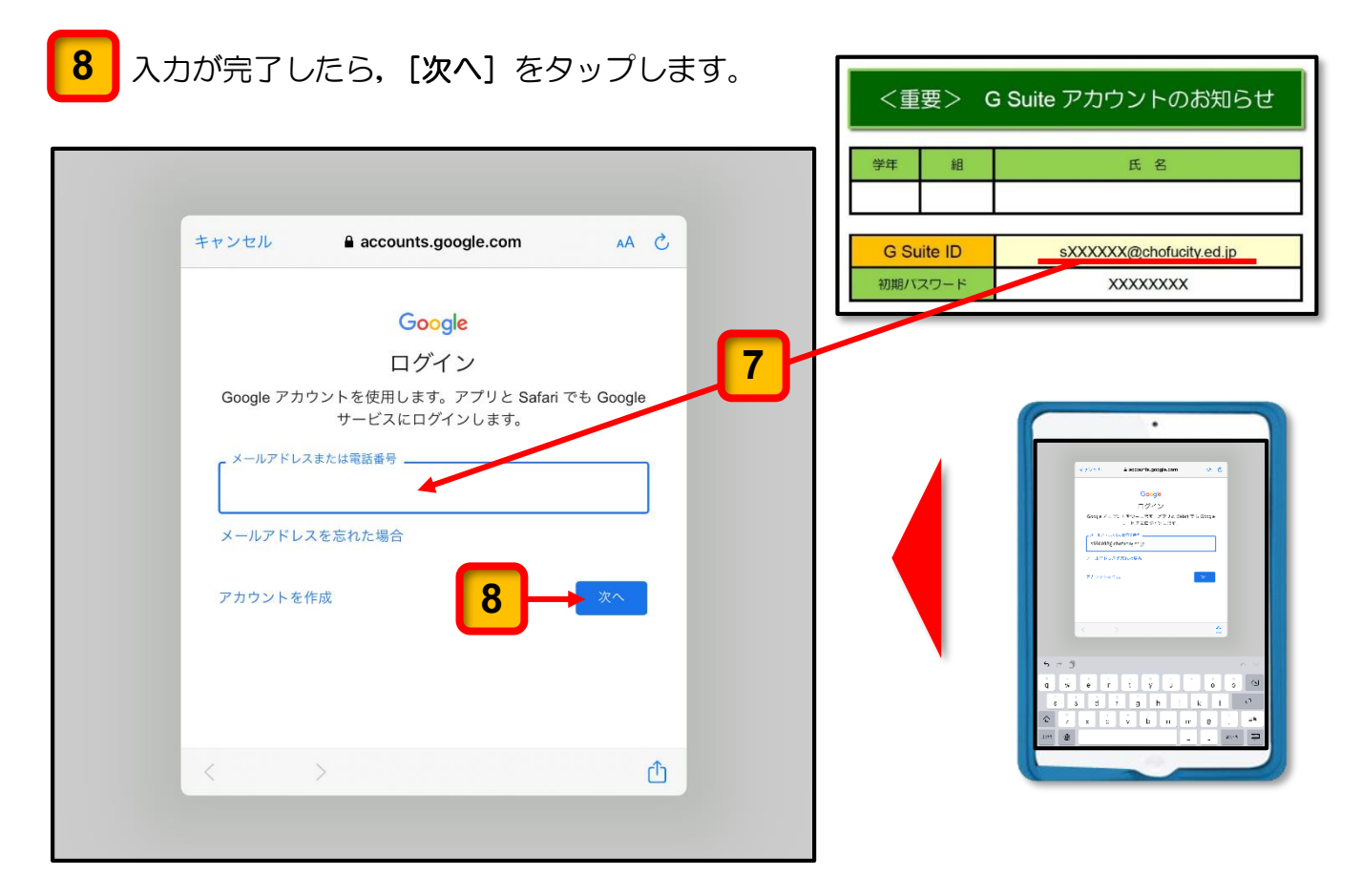

パスワードを入力する画面が表示されます。

9 [パスワードを入力] と表示された入力欄に「G Suite アカウントのお知らせ」に記載 されている初期パスワードを入力します。

10 入力が完了したら, [次へ] ボタンをクリックします。

|                                        | <重要> G Suite アカウントのお知                              |
|----------------------------------------|----------------------------------------------------|
| キャンセル 🔒 accounts.google.com 🗚 さ        | 学年 組 氏名                                            |
| Google                                 | G Suite ID sXXXXX@chofucity.ed<br>初期パスワード XXXXXXXX |
| パスワードを入力 9   」パスワードを表示します パスワードをお忘れの場合 | ( )                                                |
| < > <b>1</b>                           |                                                    |

# 11 G Suite アカウントを利用する際の規約が表示されます。一読して記述内容の確認ができたら、[同意する] ボタンをクリックしてください。

| Coogle<br>ようこそ<br>新しいアカウントへようこそ<br>新しいアカウントトゥ9999@chofucity.ed.jp へようこそ。このアカウ<br>からはさまざまな Google サービス(https://support.google.com/afy<br>answer/181865) に対応しています。ただし、このアカウントを使<br>用してアクセスできるサービスは chofucity.ed.jp の管理者によって<br>設定されます。新しいアカウントのおすすめの使用方法についてよ<br>な Google の <b>へルブセンサ</b> ー(https://support.google.com/afy<br>p=google_workspace_training)をご覧ください。<br>WFO [同意する] をクリックすることにより、h<br>Sp99@chofucity.ed.jp アカウントの仕組みに関するこの説明を理解<br>は Google 利用規約(https://accounts.google.com/TOS)と<br>Google 利用規約(https://accounts.google.com/LOS) と<br>Google 利用規約(https://accounts.google.com/LOS) と<br>Google 利日のと | Fャンセル                                                                                     | accounts.google.com                                                                                                    | AA                                                                              |
|----------------------------------------------------------------------------------------------------|-------------------------------------------------------------------------------------------|----------------------------------------------------------------------------------------------------|---------------------------------------------------------------------------------|
| ようこそ<br>新しいアカウントへようこそ<br>新しいアカウント t-9999@chofucity.ed.jp へようこそ。このアカウ<br>ントはさまざまな Google サービス (https://support.google.com/a<br>answer/181865) に対応しています。ただし、このアカウントを使<br>用してアクセスできるサービスは chofucity.ed.jp の管理者によって<br>設定されます。新しいアカウントのおすすめの使用方法について<br>は、Google のヘルプセンサー (https://support.google.com/ap<br>p=google_workspace_training) をご覧ください。<br>以下の [同意する] をクリックすることにより、t<br>999@chofucity.ed.jp アカウントの仕組みに関するこの説明を理解<br>し、Google 利用規約 (https://accounts.google.com/TOS) と<br>Google ブライバシー ポリシー (https://www.google.com/policies/<br>privacy/) に同意したものと見なされます。                                                                                                    |                                                                                           | Google                                                                                                    |                                                                                 |
| 新しいアカウントへようこそ<br>新しいアカウント t-9999@chofucity.ed.jp へようこそ。このアカウ<br>ントはさまざまな Google サービス (https://support.google.com/a/<br>answer/181865) に対応しています。ただし、このアカウントを使<br>用してアクセスできるサービスは chofucity.ed.jp の管理者によって<br>設定されます。新しいアカウントのおすすめの使用方法について<br>は、Google のヘルプセンサー (https://support.google.com/a?<br>p=google_workspace_training) をご覧ください。<br>以下の [同意する] をクリックすることにより、t-<br>9999@chofucity.ed.jp アカウントの仕組みに関するこの説明を理解<br>し、Google 利用規約 (https://accounts.google.com/TOS) と<br>Google ブライバンナー (https://www.google.com/policies/<br>privacy/) に同意したものと見なされます。                                                                                                    |                                                                                           | ようこそ                                                                                                    |                                                                                 |
| 新しいアカウント t-9999@chofucity.ed.jp へようこそ。このアカウ<br>ントはさまざまな Google サービス(https://support.google.com/a/<br>answer/181865)に対応しています。ただし、このアカウントを使<br>用してアクセスできるサービスは chofucity.ed jp の管理者によって<br>設定されます。新しいアカウントのおすすめの使用方法について<br>は、Google のヘルプセンサー(https://support.google.com/a?<br>p=google_workspace_training)をご覧ください。<br>以下の [同意する] をクリックすることにより、t-<br>9999@chofucity.ed jp アカウントの仕組みに関するこの説明を理解<br>し、Google 利用規約(https://accounts.google.com/TOS)と<br>Google ブライバシーポリシー(https://www.google.com/policies/<br>privacy/)に同意したものと見なされます。                                                                                                    | 新しいアカウ                                                                                    | ットへようこそ                                                                                                    |                                                                                 |
| 以下の [同意する] をクリックすることにより、t-<br>9999@chofucity.ed.jp アカウントの仕組みに関するこの説明を理解<br>し、 <b>Google 利用規約</b> (https://accounts.google.com/TOS) と<br><b>Google プライバシー ポリシー</b> (https://www.google.com/policies/<br>privacy/)に同意したものと見なされます。                                                                                                    | 新しいアカウン<br>ントはさまざま<br>answer/181865<br>用してアクセス<br>設定されます。<br>は、Google の・<br>p=google_work | ト t-9999@chofucity.ed.jp へようこ<br>な <b>Google サービス</b> (https://suppo<br>) に対応しています。ただし、この<br>できるサービスは chofucity.ed.jp の<br>新しいアカウントのおすすめの使用<br><b>ヘルブセンサー</b> (https://support.goo<br>space_training) をご覧ください。 | こそ。このアカウ<br>ort.google.com/a/<br>)アカウントを使<br>D管理者によって<br>相方法について<br>ogle.com/a? |
|                                                                                                    | 以下の [同意す<br>9999@chofucit<br>し、 <b>Google 利</b><br><b>Google プライ</b><br>privacy/) に同う     | る] をクリックすることにより、t-<br>y.ed.jp アカウントの仕組みに関する<br><b>用規約</b> (https://accounts.google.co<br><b>バシー ポリシー</b> (https://www.goog<br>⑤したものと見なされます。                                                                    | るこの説明を理解<br>m/TOS)と<br>gle.com/policies/                                        |

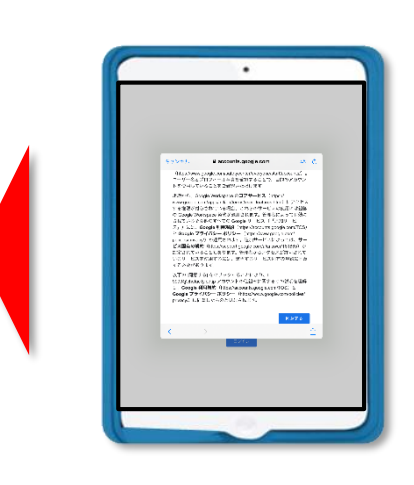

新しいパスワードを作成するページが表示されます。

**12** [/]

[パスワードの作成]の入力欄に 3 ページの 2 で作成したランダムな 8 桁の数字のパスワードを入力します。

- 13 「確認」の入力欄に同じパスワードを入力します。
  - ※ [パスワードを表示します]の口(チェックボックス)にチェックを入れるとパス ワードが表示されます。

14 新しいパスワードの入力が完了したら、「次へ」ボタンをクリックします。

| キャンセル    | accounts.google.com      |     |                                                |
|----------|--------------------------|-----|------------------------------------------------|
|          | Google                   |     |                                                |
|          | ようこそ                     |     |                                                |
|          | B - manufactures         |     | d y let a seconda program                      |
| 安全なパスワ   | ードの作成                    |     | +3¢£                                           |
| 他のウェブサ   | イトで使用していない安全なパスワードを新たに作成 |     | 行いたまだが、大部門していないためないがサードを<br>していたが、<br>「たい」の目的の |
| してください   |                          |     | era<br>antici esti contro                      |
| - /29-60 | ΥF DX                    |     | CAT                                            |
|          |                          | · · |                                                |
| _ 催認     |                          |     |                                                |
| 8 文字以上で  | 指定してください                 | C.  |                                                |
|          | - ドを表示します                |     |                                                |

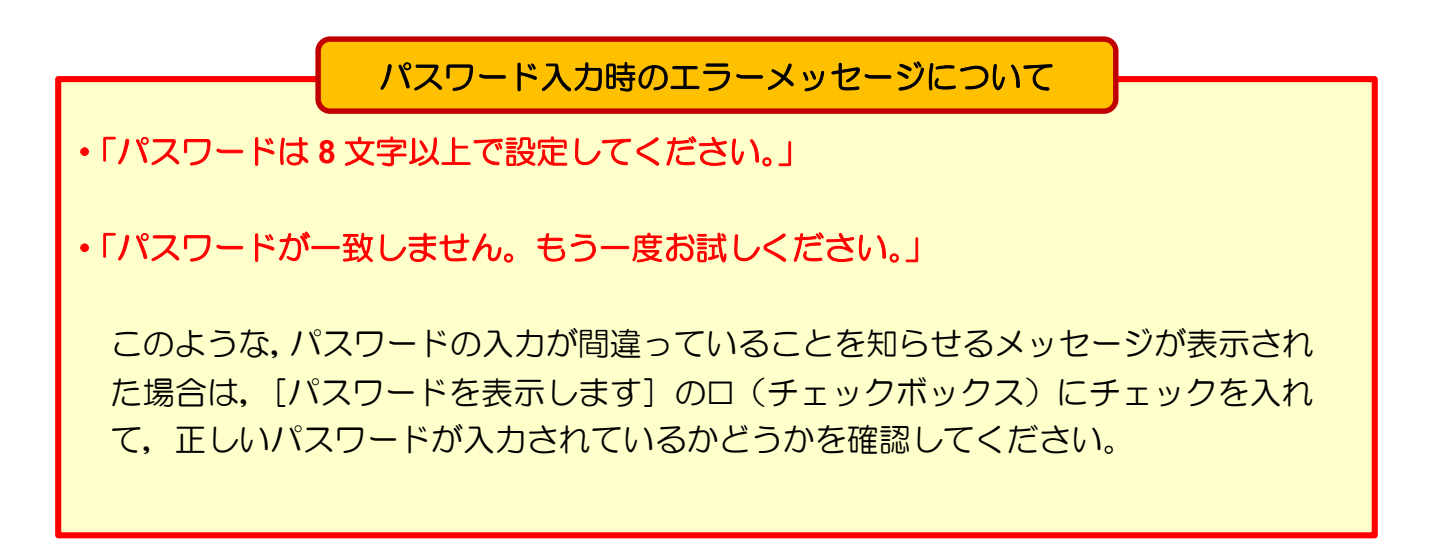

### [ドライブ] のページが表示されます。

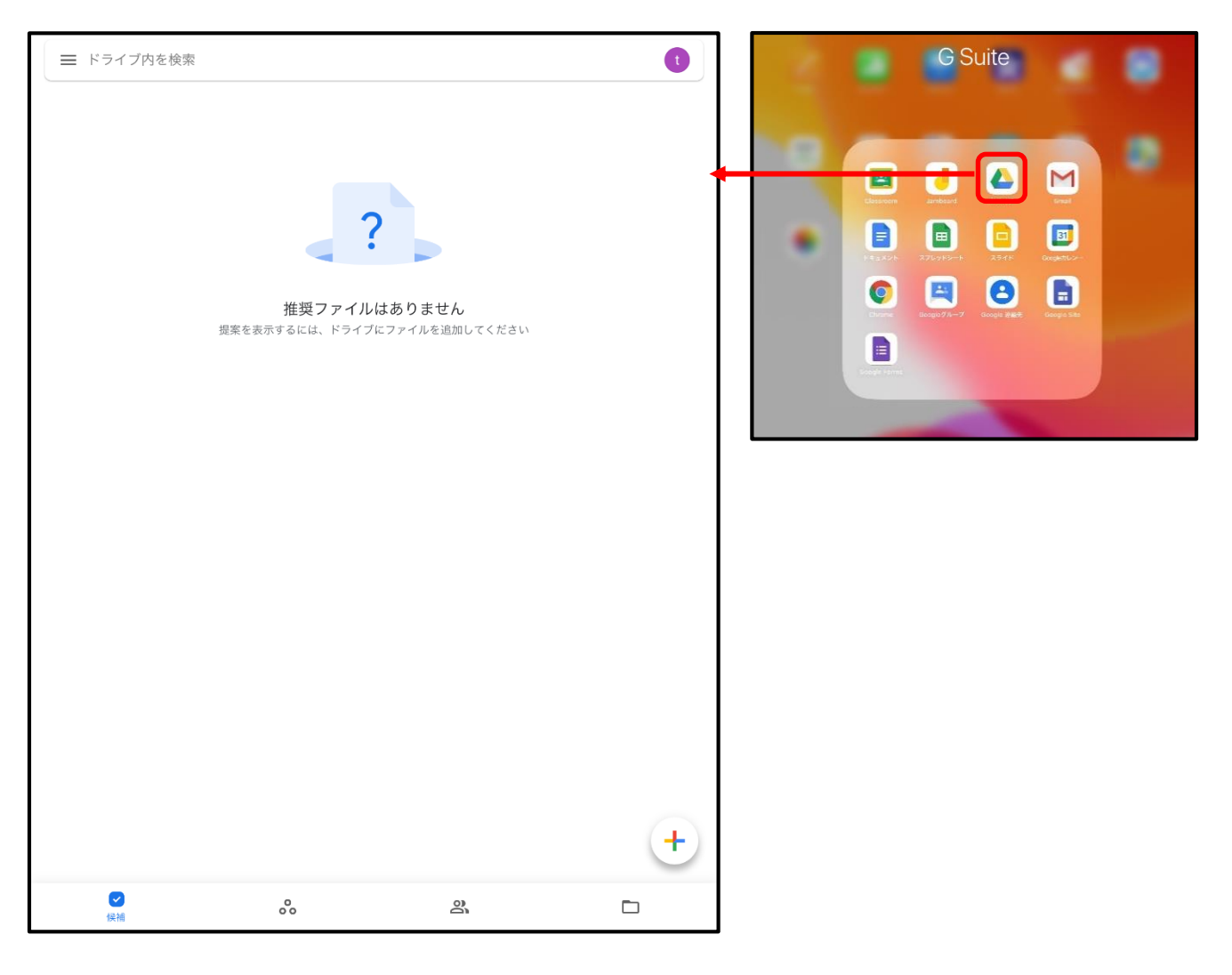

ここまでの操作で、初期パスワードを3ページの **2** に記述したパスワードに変更する ことができました。

次回から、変更したパスワードを使用してログインしてください。

パスワードを記入した本ガイドブックは、パスワードを忘れたときに備えて、ご家庭で大切に保管してください。

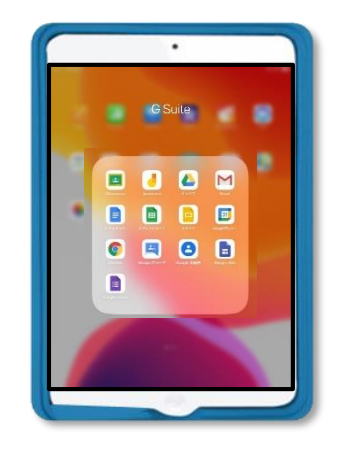

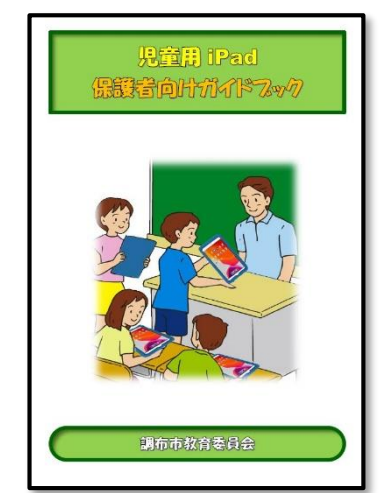

8